# 自作 OS 自動化の PoC としての

# 遺伝的 MBR

# 大神祐真 著

2018-10-08版 へにゃぺんて 発行

# はじめに

本書をお手に取っていただきありがとうございます。

本書は自作 OS 自動化の  $PoC^{*1}$ として  $MBR^{*2}$ 作成の自動化を行ってみる本です。

当初は/dev/kvm を直接叩いて VM を作り、自作 OS のテスト自動化のみの予定でし たが、「テストを自動化できるなら、テスト対象である実行バイナリの生成も自動化する ことで、理論上、自作 OS を自動化できるのでは?」ということで、/dev/kvm を直接叩 くところはあまり深く突き詰めず、むしろ手っ取り早く既存のコードを改造してテスト ツールを作り、テスト結果を遺伝的アルゴリズムで実行バイナリへフィードバックするこ とで自作 OS 自動化の PoC をしてみることにしました。

MBR にしたのはレガシー BIOS にはなりますが、PC へ電源を入れると直後に動き、 なおかつバイナリサイズも 512 バイトと PoC には扱いやすいからです。

## 本書でやること

自作 OS 自動化には、自作 OS の自動テストツールが必要です。しかし、そのようなものは無さそうなので、既存の比較的行数の少ない VM のサンプルコードを改造して MBR の自動テストツール (MBR テスター)を作ります。既存のものを改造するにしても仮想的な CPU まで全て面倒見るのは大変なので、Linux カーネルが提供する VM 支援機能である KVM を使うサンプルを改造することにします。

ただ、既存のコードを改造するにしても KVM を使った VM がどのようにできてい るのかを理解していないと既存のコードを理解できません。そのため、改造を始める前 に、/dev/kvm を直接叩く簡単なプログラムをいくつか作り、KVM を使う VM がどのよ うにできているのかを理解します。

そして、自動生成した MBR をテスターで評価し、その結果をフィードバックする仕組

<sup>\*1 &</sup>quot;Proof of Concept"の略。新たなアイディアの実現性を簡単なプログラムで示すこと。

<sup>\*&</sup>lt;sup>2</sup> "Master Boot Record"の略。UEFI ではないレガシー BIOS が起動時にディスクから読み出して実行 してくれるディスク先頭 512 バイトの領域。MBR に含まれる実行バイナリは「プートストラップロー ダ」や「イニシャルプログラムローダ (IPL)」と呼ばれる。

みとして「遺伝的アルゴリズム」を使います(遺伝的 MBR)。

そのため、前著風なタイトルとすると、本著は「/dev/kvm を直接叩いて KVM の VM を理解し、既存のコードを改造して MBR テスターを作り、遺伝的アルゴリズムで MBR を自動生成する本」です。

### 本書の構成

本書は3章構成で、概要としては以下のとおりです。

- 第1章 /dev/kvm を直接叩いて理解する
  - 既存のコード改造を始める前に、KVM を使う VM がどのようにできているのかを理解する
  - 「KVM の世界で VM 側に IO を用意して Hello World」と「SeaBIOS を実行」 の 2 つを行う
- 第2章 既存のコードを改造して MBR テスターを作る
  - KVM を使い SeaBIOS を実行する 5000 行ほどのプログラムである"kvmulate"を改造する
  - VM 上の VRAM への文字出力をテストして結果をプロセスの終了ステータス で返すようにする
- 第3章 遺伝的 MBR を実現する
  - 512 バイトの MBR 一つ一つを遺伝子として扱い、遺伝的アルゴリズムを適用 する
  - 乱数列で生成した MBR を進化させ、何らかの文字を表示させる

なお、予め断っておきますが、第3章は「なるほど、そっちに進化してしまったか」と いうオチです。

### 開発環境・動作確認環境

筆者が開発や動作確認を行っている環境を以下に記載します。

- PC: Lenovo ThinkPad E450
- OS: Debian GNU/Linux 8.11 (コードネーム: Jessie)
- コンパイラ: GCC 4.9.2
  - build-essential パッケージでインストールされるものです

言語としては、1章と2章ではC言語を、3章ではシェルスクリプトを使う程度なの で、一般的な Linux 環境であれば問題ないと思います。2章で1つライブラリのインス トールが必要になりますが、パッケージ管理システムで提供されているものなので特に問 題はないかと思います(2章で説明します)。

ただし、KVM を使うため PC としては CPU が仮想化支援機能を持っている必要があ ります\*<sup>3</sup>。"/dev/kvm"というファイルが存在しない場合、CPU がこれらの機能を持って いるか確認してみてください。確認方法は検索すると色々と出てくるのでここでは省略し ます。

また、KVM を使うにはカーネル側で KVM が有効になっている必要もあるのですが、 これに関しては比較的最近のディストリビューションであればデフォルトで有効になって いるかと思います。これも検索すれば情報が出てくるので必要な場合は調べてみてくだ さい。

## 本書の PDF 版/HTML 版やソースコードの公開場所について

これまでの当サークルの同人誌同様、本書も PDF 版/HTML 版は以下のページで無料 で公開しています。

• http://yuma.ohgami.jp

扱うソースコードは各章でリポジトリごと異なるので、それぞれの章の中で紹介しています。

<sup>\*&</sup>lt;sup>3</sup> Intel であれば Intel VT(vmx)、AMD であれば AMD-V(svm) という名前の機能です。

# 目次

| はじめに                                            | :      |                                                                                                    | 2  |  |  |  |
|-------------------------------------------------|--------|----------------------------------------------------------------------------------------------------|----|--|--|--|
| 本書て                                             | でやること  | <u> </u>                                                                                                    | 2  |  |  |  |
| 本書の                                             | )構成 .  |                                                                                                    | 3  |  |  |  |
| 開発環境・動作確認環境・・・・・・・・・・・・・・・・・・・・・・・・・・・・・・・・・・・・ |        |                                                                                                    |    |  |  |  |
| 本書の                                             | )PDF 版 | Q/HTML版やソースコードの公開場所について                                                                                                    | 4  |  |  |  |
| 第1章                                             | /dev/k | ‹vm を直接叩いて理解する                                                                                                    | 7  |  |  |  |
| 1.1                                             | Hello  | Hello KVM!                                                                                                    |    |  |  |  |
|                                                 | 1.1.1  | KVM がやってくれること、KVM で VM を作るためにやらな                                                                                                    |    |  |  |  |
|                                                 |        | きゃいけないこと                                                                                                    | 7  |  |  |  |
|                                                 | 1.1.2  | サンプルコード                                                                                                    | 9  |  |  |  |
|                                                 | 1.1.3  | $/\text{dev}/\text{kvm} \ \boldsymbol{\epsilon} \ \text{open} \ \ldots \ \ldots \ \ldots \ \ldots \ \ldots \ \ldots \ \ldots \ \ldots \ \ldots \ $ | 10 |  |  |  |
|                                                 | 1.1.4  | VM 作成                                                                                                    | 10 |  |  |  |
|                                                 | 1.1.5  | ROM 作成                                                                                                    | 10 |  |  |  |
|                                                 | 1.1.6  | CPU 作成                                                                                                    | 12 |  |  |  |
|                                                 | 1.1.7  | CPU レジスタ初期設定                                                                                                    | 13 |  |  |  |
|                                                 | 1.1.8  | 実行                                                                                                    | 14 |  |  |  |
|                                                 | 1.1.9  | 動作確認                                                                                                    | 16 |  |  |  |
| 1.2                                             | BIOS   | を動かす....................................                                                                                                    | 16 |  |  |  |
|                                                 | 1.2.1  | サンプルコード                                                                                                    | 16 |  |  |  |
|                                                 | 1.2.2  | この項でやること                                                                                                    | 17 |  |  |  |
|                                                 | 1.2.3  | SeaBIOS を動作させるために必要なこと..........                                                                                                    | 18 |  |  |  |
|                                                 | 1.2.4  | 割り込みコントローラを追加する                                                                                                    | 18 |  |  |  |
|                                                 | 1.2.5  | タイマーを追加する                                                                                                    | 19 |  |  |  |
|                                                 | 1.2.6  | SeaBIOS 自身が入った ROM を追加する                                                                                                    | 19 |  |  |  |
|                                                 | 1.2.7  | RAM を追加する                                                                                                    | 22 |  |  |  |

|      | 1.2.8 デバッグ用シリアルポートを用意する                   | 23 |  |  |  |
|------|-------------------------------------------|----|--|--|--|
|      | 1.2.9 動作確認                                | 24 |  |  |  |
| 第2章  | 既存のコードを改造して MBR テスターを作る                   | 27 |  |  |  |
| 2.1  | 実現すること................................    | 27 |  |  |  |
| 2.2  | 手軽そうなサンプルを探す............................. |    |  |  |  |
| 2.3  | kvmulate について                             | 28 |  |  |  |
|      | 2.3.1 コンパイル                               | 28 |  |  |  |
|      | 2.3.2 MBR を作成                             | 29 |  |  |  |
|      | 2.3.3 実行するには                              | 30 |  |  |  |
|      | 2.3.4 kvmulate のコード構成                     | 30 |  |  |  |
| 2.4  | 改造する                                      | 31 |  |  |  |
| 2.5  | 動作確認                                      | 35 |  |  |  |
| 2.6  | 補足: GUI 上の内容を標準出力へ出す...............       | 35 |  |  |  |
| 第3章  | 遺伝的 MBR を実現する                             | 37 |  |  |  |
| 3.1  | 遺伝的アルゴリズムについて                             | 37 |  |  |  |
| 3.2  | 実装について...............................     | 38 |  |  |  |
|      | 3.2.1 スクリプト全体の処理の流れ                       | 38 |  |  |  |
|      | 3.2.2 初期個体群生成                             | 42 |  |  |  |
|      | 3.2.3 評価                                  | 42 |  |  |  |
|      | 3.2.4 フィードバック                             | 44 |  |  |  |
| 3.3  | 動作確認                                      | 49 |  |  |  |
|      | 3.3.1 テストを用意                              | 49 |  |  |  |
|      | 3.3.2 実行結果                                | 49 |  |  |  |
| 3.4  | 補足: 評価方法を工夫する (MBRatoon)                  | 52 |  |  |  |
| おわりに |                                           | 54 |  |  |  |
| 参考情報 |                                           | 55 |  |  |  |
| 参考にす | させてもらった情報                                 | 55 |  |  |  |

# 第1章

# /dev/kvm を直接叩いて理解する

この章では、/dev/kvm を直接叩く簡単なプログラムをいくつか作って、KVM を使う VM がどのように作られているのかを理解します。

ただし、次章で既存のプログラムを改造する際、どこを改造するかは説明するので、特にここらへんの理解が不要な場合、この章を飛ばしても大丈夫です。

### 1.1 Hello KVM!

Linux カーネルには Kernel-based Virtual Machine(KVM) という機能があり、その名の通り仮想マシンを実現するための機能を提供しています。

KVM は/dev/kvm というデバイスファイルでカーネルから提供されています。 この項では/dev/kvm を直接叩いて VM を作成し、"Hello KVM!"と表示させてみます。

### 1.1.1 KVM がやってくれること、KVM で VM を作るためにやらなきゃ いけないこと

KVM で VM を作る上で、まずは KVM が何をしてくれて、KVM で VM を作るため には何をしなければならないかを説明します。

KVM は VM(構造のみ) と仮想的な CPU(VCPU) といくつかの周辺 IC を用意してく れます。

KVM ヘ「VM を作って」とリクエストすると KVM は VM を作ってくれます。ただ し KVM が作ってくれるのは KVM が VM を管理するための構造のみです。VM 内の各 種の仮想的なハードウェアは CPU と一部の周辺 IC を除き KVM を使うアプリ側で用意 します。(そして用意した仮想的なハードウェアを KVM が管理する VM へ登録します) 以上から、KVM で VM を作る大まかな流れは以下の通りです。 1. KVM へ VM と VCPU の作成をリクエストする

2. メモリなどを用意し VM へ登録

VM 作成後、VM 実行を KVM ヘリクエストすると、カーネル側で VM の実行が始ま ります。

特権が必要な命令が実行された場合や、IOの処理が実行された場合に処理がカーネルから戻ってきます。

そのため、IO などは VM 実行後、カーネルから処理が戻ってきた際にハンドリングします。

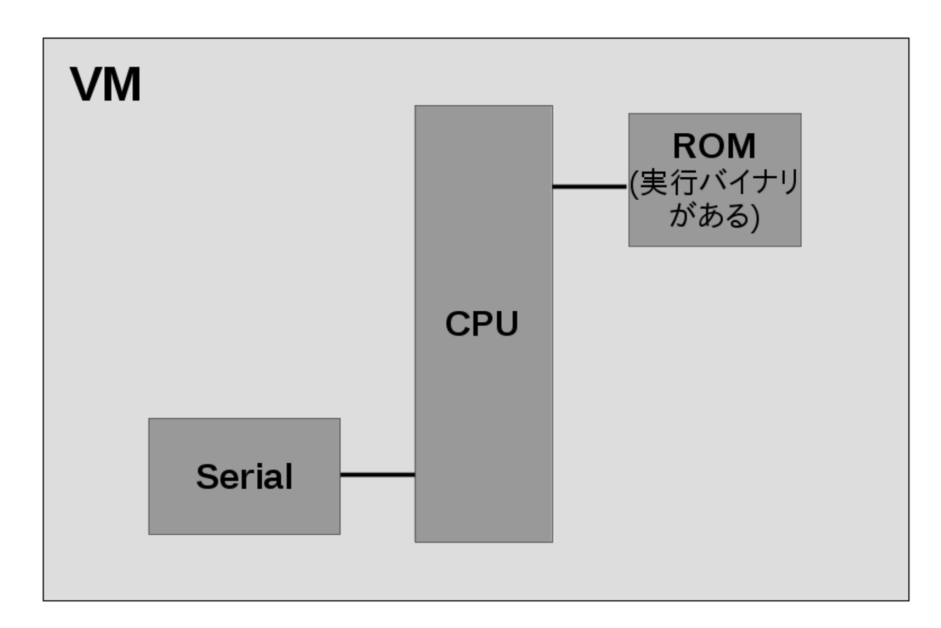

この記事で作る VM を図示すると図 1.1 の通りです。

図 1.1 KVM 上で動く VM のアーキテクチャ

ROM("Hello KVM!"とシリアルの IO へ出力するプログラムが書かれている) とシリア ルが CPU につながっている構成です。

メモリマップは図 1.2 の通りです。

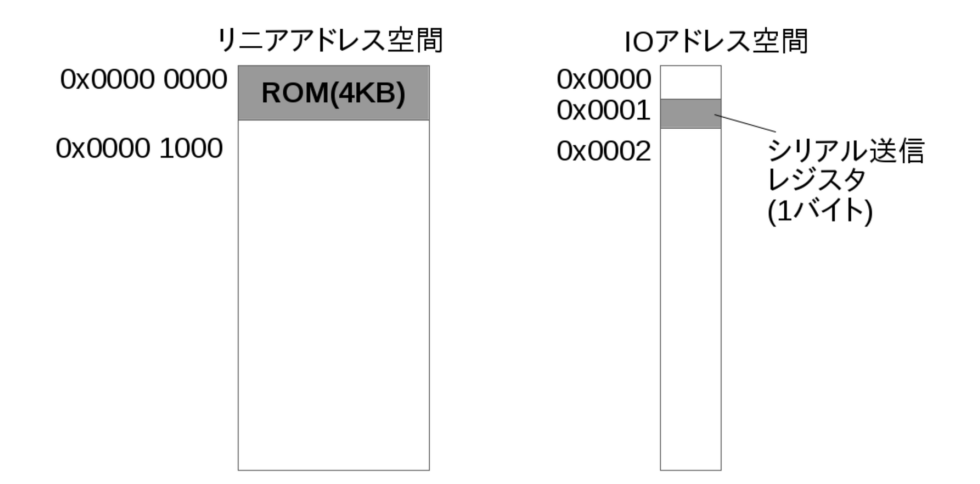

図 1.2 "Hello KVM!"サンプルのメモリマップ

ROM はリニアアドレス空間の0番地にマップしていて、シリアル送信のレジスタは IO アドレス空間の0x01番地にあることとします。(簡単のためにこうしているだけで、 実機やQEMU でこの様になっているわけではありません。)

### 1.1.2 サンプルコード

この章のサンプルコードは以下のリポジトリで公開しています。

https://github.com/cupnes/bare\_metal\_kvm

この項で説明するサンプルは「01\_hello」というディレクトリに格納しています。 01\_hello にはリスト 1.1 のようにファイルが格納されています。

リスト 1.1 01\_hello の内容

```
01_hello/
main.c
Makefile
rom/
Makefile
rom.ld
rom.s
```

VM のソースコード自体は main.c のみです。

VM 上で実行する"Hello KVM!"を出力するプログラムは rom ディレクトリに格納して います。rom ディレクトリ内の Makefile でコンパイルすると、バイナリを 16 進の配列に したヘッダファイル rom.h を生成します (後述)。

01\_hello 直下の Makefile に、rom ディレクトリ内の Makefile の呼び出し含め、ビルド ルールが記載されています。01\_hello 直下で"make"を実行するだけでビルドでき、"vm" という実行バイナリを生成します。"vm"バイナリに上述の rom バイナリも含んでいるた め、単体で実行できます。

また他にも、"make run"で実行 (単に"vm"バイナリを実行するだけですが)、"make clean"でビルド時の生成物の削除が行えます。

それでは、次節から main.c についてコードブロック毎に紹介してみます。

### 1.1.3 /dev/kvm を open

まず、/dev/kvm を open し、ファイルディスクリプタを取得します (リスト 1.2)。

リスト 1.2 01\_hello/main.c

```
/* /dev/kvmをopen */
int kvmfd = open("/dev/kvm", O_RDWR);
```

### 1.1.4 VM 作成

次に、変数 kvmfd へ格納したファイルディスクリプタを使用して KVM へ VM 作成を リクエストします。

リクエストは ioctl を使用して行います (リスト 1.3)。

リスト 1.3 01\_hello/main.c

```
/* VM 作成 */
int vmfd = ioctl(kvmfd, KVM_CREATE_VM, 0);
```

以降は、ここで取得した VM のファイルディスクリプタを使用して ioctl でハードウェ アを VM へ登録していきます。

### 1.1.5 ROM 作成

先程取得した vmfd へ ROM を登録します。 まず、今回作る VM 上で"Hello KVM!"を出力する実行バイナリを用意します。 そして、用意した実行バイナリを ROM として vmfd へ登録します。 "Hello KVM!"の実行バイナリについて

rom ディレクトリの Makefile をみると分かりますが、"Hello KVM!"の実行バイナリは rom.h という C 言語のヘッダファイルとして生成されます。(中に unsigned char 配列と して実行バイナリが用意されます。)

rom.h は、同じ階層にある rom.s をアセンブルし、rom.ld に従ってリンクした結果の 実行バイナリを、xxd コマンドで C の配列の形式へ変換したものです。

そして、rom.s はシリアル送信レジスタの IO アドレス 0x01 へ 1 文字ずつ書き込むア センブラのプログラムです (リスト 1.4)。

リスト 1.4 01\_hello/rom/rom.s

| mov | л <b>\$'</b> Н  | , <b>,</b> | %al |
|-----|-----------------|------------|-----|
| out | t %al,          | , \$0x01   |     |
| mov | / \$'e          | ,<br>,     | %al |
| out | t %al,          | , \$0x01   |     |
| mov | r \$'1          | ,<br>,     | %al |
| out | t %al,          | , \$0x01   |     |
| mov | r \$'1          | ,<br>,     | %al |
| out | t %al,          | , \$0x01   |     |
| mov | 7 <b>\$</b> 'o' | ` <b>,</b> | %al |
| out | t %al,          | , \$0x01   |     |
| mov | ، \$'           | ` <b>,</b> | %al |
| out | t %al,          | , \$0x01   |     |
| mov | 7 <b>\$'</b> K' | ,<br>,     | %al |
| out | t %al,          | , \$0x01   |     |
| mov | ∕ \$'V          | ,<br>,     | %al |
| out | t %al,          | , \$0x01   |     |
| mov | 7 \$'M'         | ` <b>,</b> | %al |
| out | t %al,          | , \$0x01   |     |
| mov | 7 <b>\$'!</b>   | ,<br>,     | %al |
| out | t %al,          | , \$0x01   |     |
| hlt | 5               |            |     |
|     |                 |            |     |

"Hello KVM!"と1文字ずつ出力しているのがなんとなくわかるかと思います。mov 命 令で1文字ずつ"AL"という1バイトのレジスタに格納し、out 命令でそれを IO アドレス 0x01番へ書き込んでいます。

ー通り文字を出力した後は hlt 命令を実行するようにしています。今回の VM は「hlt 命令で VM 自体終了する」こととしてみます。

そして、実行バイナリを C の配列の形式へ変換して得られる rom.h はリスト 1.5 の通 りです。

リスト 1.5 01\_hello/rom/rom.h

```
unsigned char rom_bin[] = {
    Oxb0, 0x48, 0xe6, 0x01, 0xb0, 0x65, 0xe6, 0x01, 0xb0, 0x6c, 0xe6, 0x01,
    Oxb0, 0x6c, 0xe6, 0x01, 0xb0, 0x6f, 0xe6, 0x01, 0xb0, 0x20, 0xe6, 0x01,
    Oxb0, 0x4b, 0xe6, 0x01, 0xb0, 0x56, 0xe6, 0x01, 0xb0, 0x4d, 0xe6, 0x01,
    Oxb0, 0x21, 0xe6, 0x01, 0xf4
};
unsigned int rom_bin_len = 41;
```

VM 側ではこの rom.h を include し、rom\_bin 配列の内容を ROM へ配置するバイナ リとして使用します。

#### ROM を VM へ登録

用意した実行バイナリを ROM として VM へ登録します (リスト 1.6)。

リスト 1.6 01 hello/main.c

リスト 1.6 では、mmap で確保した領域へ rom bin をコピーしています。

その後リスト 1.6 では、kvm\_userspace\_memory\_region 構造体の変数を定義し、 KVM\_SET\_USER\_MEMORY\_REGION という ioctl のリクエストで mmap で確保 した領域を VM へ登録します。

kvm\_userspace\_memory\_region のメンバは最低限必要なもののみ値を設定してい ます。

guest\_phys\_addr が VM 上のゲストが見るアドレスで、memory\_size がメモリ領域 のサイズ (バイト単位)、userspace\_addr が VM が確保した領域のアドレスです。

今回の場合、定数 ROM\_SIZE(4KB) の大きさの mmap で確保した領域 (先頭アドレ スがポインタ変数 mem に入っている) が、VM 上のゲストからは 0x00000000 のアドレ スから見えるようになります。

### 1.1.6 CPU 作成

次に CPU を作成します (リスト 1.7)。

リスト 1.7 01 hello/main.c

CPU(Vritual CPU、VCPU) の実体は KVM 側 (カーネル側) にあり、作成する際は KVM\_CREATE\_VCPU という ioctl をリクエストをするだけです。

VCPU 作成時にカーネル側で作られる kvm\_run 構造体へは、後々、VM 側からもア クセスします。そのため、KVM\_CREATE\_VCPU の後、kvm\_run 構造体へアクセス できるように用意しています。

やっていることは、「カーネル側の kvm\_run 構造体の領域を VM 自身のメモリ空間へ マップ (mmap)」です。

VCPU を mmap する際のサイズを取得 (KVM\_GET\_VCPU\_MMAP\_SIZE) し、 mmap で VM 自身のメモリ空間にマップします。

mmapの結果は run という kvm\_run 構造体のポインタ変数に格納しています。

### 1.1.7 CPU レジスタ初期設定

KVM の VCPU が持つレジスタの初期値を設定します。

VCPU のレジスタへのアクセスも ioctl で行います。KVM\_SET\_SREGS と KVM\_SET\_REGS という 2 つの ioctl に分かれており、それぞれで扱えるレジスタが 異なります。これらはそれぞれ値を設定する ioctl で、逆に取得は KVM\_GET\_SREGS と KVM\_GET\_REGS で行えます。

また、これらの ioctl へは引数として、KVM\_SET\_SREGS の場合は kvm\_sregs 構 造体、KVM\_SET\_REGS の場合は kvm\_regs 構造体を渡します。これらの構造体を通 してレジスタ値の設定/取得を行います。

#### KVM\_SET\_SREGS

まずは、KVM\_SET\_SREGS を実施します (リスト 1.8)。

リスト 1.8 01\_hello/main.c

```
struct kvm_sregs sregs; /* セグメントレジスタ初期値設定 */
ioctl(vcpufd, KVM_GET_SREGS, &sregs);
sregs.cs.base = 0;
sregs.cs.selector = 0;
ioctl(vcpufd, KVM_SET_SREGS, &sregs);
```

リスト 1.8 では、CPU が実行する命令のアドレスに関する設定を行っています。

ここで、この項の VM は「起動されると 0x0000000 の命令から実行を始める」ことと します。そのための「セグメンテーション」と呼ばれる x86 CPU の機能の設定を行って いるのがリスト 1.8 です。セグメンテーションとはアドレス空間を「セグメント」と呼ぶ 領域に分けてアクセスする方式です。セグメントには用途が決まっているものもあり、リ スト 1.8 では「コードセグメント (CS)」という「CPU が実行する命令が配置されている セグメント」の設定を行っています。

セグメンテーションについてここでこれ以上説明はしませんが、やっていることは単に CS がアドレス 0x00000000 から始まる事を設定しているだけです。

#### KVM\_SET\_REGS

次に KVM\_SET\_REGS を実施します (リスト 1.9)。

リスト 1.9 01\_hello/main.c

レジスタ rip は CS の先頭からのオフセットです。KVM\_SET\_SREGS で CS は 0x00000000 から始まるように設定したので、rip も 0 を設定しておくことで、VCPU は VM 起動後、0x0000000 の命令から実行を始めるようになります。

レジスタ rflags は CPU の状態を示すフラグです。予約ビットで 1 を書くことが決めら れているビットを除き、すべてのビットを 0 で初期化します。

ここまでで VM のセットアップは完了です。

### 1.1.8 実行

KVM\_RUN リクエストを VCPU に対して発行すると VM の実行が始まります (リスト 1.10)。

```
リスト 1.10 01 hello/main.c
```

```
/* 実行 */
unsigned char is_running = 1;
while (is_running) {
ioctl(vcpufd, KVM_RUN, NULL);
/* 何かあるまで返ってこない */
```

KVM\_RUN の ioctl は、特権命令の実行や、IO の処理などがあるまで帰ってきません。 帰ってきたらリスト 1.11 のように帰ってきた理由 (exit\_reason) を確認し対応する処 理を行います。

リスト 1.11 01\_hello/main.c

```
switch (run->exit_reason) {
                                       /* 何かあった */
        case KVM_EXIT_HLT: /* HLT Ut */
                /* printf("KVM_EXIT_HLT\n"); */
                is_running = 0;
               fflush(stdout);
               break;
                               /* IO 操作 */
        case KVM EXIT IO:
                if (run->io.port == 0x01
                   && run->io.direction == KVM_EXIT_IO_OUT) {
                       putchar(*(char *)(
                               (unsigned char *)run + run->io.data_offset));
               }
       }
}
```

KVM\_EXIT\_HLT の case は単に、標準出力をフラッシュして while ループを抜ける だけです。

KVM\_EXIT\_IO は、対象の IO が 0x01 であり、かつアクセスが書き込み (KVM\_EXIT\_IO\_OUT)である場合、渡された文字を画面表示しています。これは、 「シリアルポートの送信レジスタが IO アドレス空間のアドレス1番にある」という状態 です。

IO 処理をユーザ側で実装する際、カーネル側で動作している KVM との値の受け渡し にも VCPU をマップした領域を使います。

マップした領域の何処を使うのかを示すオフセットが run->io.data\_offset で、マップ した領域の先頭からのオフセットが書かれています。

今回の場合、run 変数に格納されたアドレスに run->io.data\_offset を足したアドレス を参照することで、VM 上で動くプログラムが IO アドレス 1 番へ書き込んだデータを取 得できます。

#### 1.1.9 動作確認

実行すると図 1.3 のように"Hello KVM!"の文字列が表示されることを確認できます。

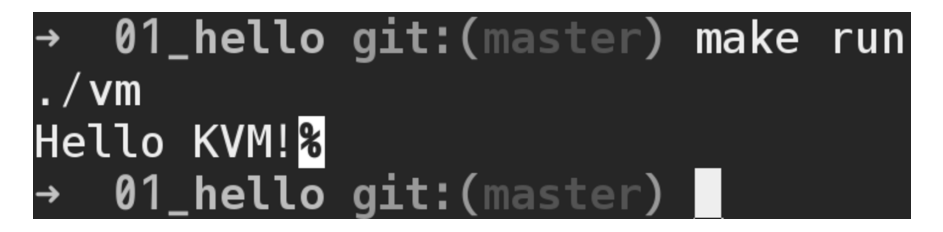

図 1.3 01 hello の実行結果

"Hello KVM!"の後に'%' が付いているのは、最後に改行文字が無い印として私の使っている zsh がつけているものです。他の一般的なシェルでは"Hello KVM!"に続いてシェルのプロンプトが表示されます。

### 1.2 BIOS を動かす

前項で/dev/kvm へ ioctl を発行することで VM を作成し、その上で"Hello KVM!"を 出力するプログラムを動作させてみました。

次は x86 PC において電源を入れてから一番最初に実行されるソフトウェアとして BIOS を動作させてみます。

### 1.2.1 サンプルコード

この項のサンプルコードはリポジトリ内の「02\_bios」ディレクトリに格納しています。 GitHub 上の URL としては以下の場所です。

• https://github.com/cupnes/bare\_metal\_kvm/tree/master/02\_bios

また、エラー処理など削除してコードの見通しを良くしたものを「02\_bios\_nodebug」 ディレクトリに格納しています。GitHub 上の URL としては以下です。

 https://github.com/cupnes/bare\_metal\_kvm/tree/master/02\_bios\_ nodebug

前項同様、make でビルドし、make run で実行できます。

実行する際、BIOS として SeaBIOS を使うので、インストールされていない場合はインストールしておいてください。

\$ sudo apt install seabios

### 1.2.2 この項でやること

この項では以下を行います。

- VM に最低限必要なハードウェアを設定して SeaBIOS を動かす
- SeaBIOS が動いている様子をデバッグ用のシリアルポートで確認できれば OK と する

この項のサンプルのアーキテクチャは図 1.4 の通りです。

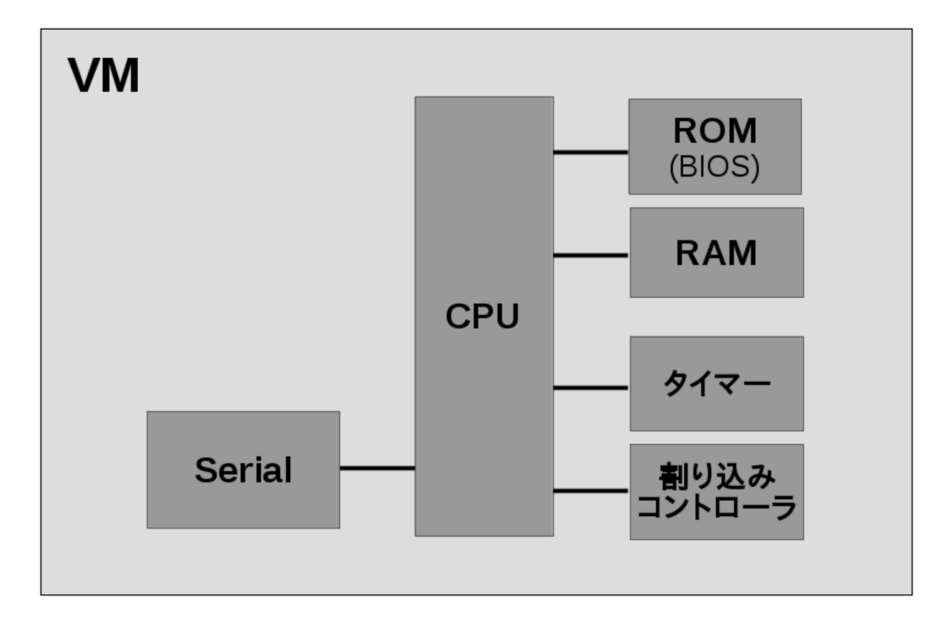

図 1.4 BIOS を動かす VM のアーキテクチャ

また、メモリマップは図 1.5 の通りです。

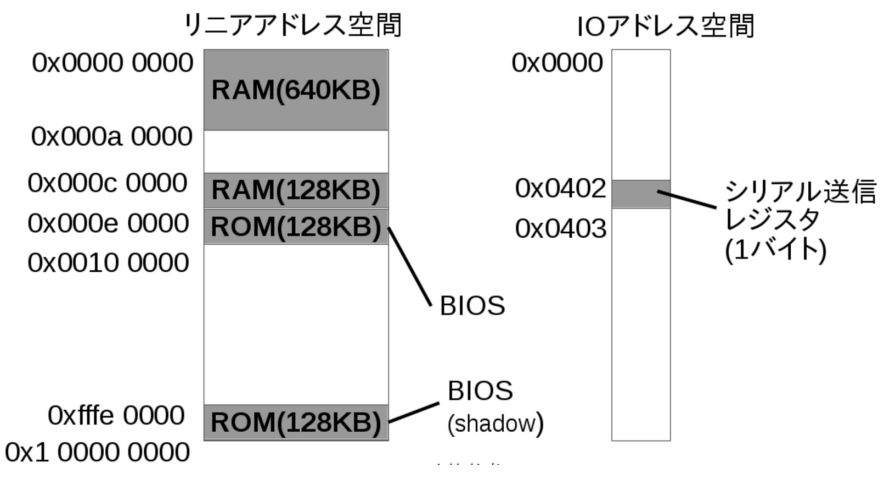

図 1.5 メモリマップ

### 1.2.3 SeaBIOS を動作させるために必要なこと

前項で、KVM で VM を作る際には IO 命令等に対する挙動を自分で記述する事を紹介 しました。

完全に自分独自のハードウェアを VM で作ってみるのであれば、前項のように「シリア ルポートは IO アドレス空間の1番にする」と決めて作っていくのも面白いです。

ただ、本書の場合はオープンソースの BIOS である SeaBIOS を動作させてみます。 SeaBIOS を動作させるために VM 側で用意する必要があるものは以下の 5 つです。

- 割り込みコントローラ
- タイマー
- ROM
- RAM
- デバッグ用シリアルポート

そのため、次節からこれらを VM へ追加する方法を紹介します。

### 1.2.4 割り込みコントローラを追加する

まず、割り込みコントローラを追加します。

KVM では CPU の他にいくつかの機能は KVM 側 (カーネル側) で持っています。

割り込みコントローラも KVM 側で持っている機能で、リスト 1.12 のように設定します。

```
リスト1.12 02_bios/main.c
```

/\* 割り込みコントローラ作成、VMへ設定 \*/
r = ioctl(vmfd, KVM\_CREATE\_IRQCHIP);
assert(r == 0, "KVM\_CREATE\_IRQCHIP");

KVM\_CREATE\_IRQCHIP という ioctl を発行するだけで、vmfd で指定した VM に割り込みコントローラ (IRQ Chip) を割り当ててくれます。

### 1.2.5 タイマーを追加する

タイマーも割り込みコントローラと同様です。リスト 1.13 のように ioctl を発行します。

リスト 1.13 02\_bios/main.c

```
/* タイマー作成、VM へ設定 */
r = ioctl(vmfd, KVM_CREATE_PIT);
assert(r == 0, "KVM_CREATE_PIT");
```

KVM\_CREATE\_PIT という ioctl により、vmfd で指定した VM にタイマー (PIT) を割り当ててくれます。

### 1.2.6 SeaBIOS 自身が入った ROM を追加する

BIOS ROM の追加は bios\_rom\_install という関数に分けています。

bios\_rom\_install 関数は、引数 path で指定された BIOS ROM バイナリ (main.c で"/usr/share/seabios/bios.bin"(BIOS\_PATH 定数)を指定)を vmfd で指定された VM へ ROM として追加します。

関数内にはいくつか処理がありますが、やりたいことは 「KVM\_SET\_USER\_MEMORY\_REGION という ioctl でユーザ空間側で 用意したメモリ領域をVM へ割り当てる」ということで、それ以外の処理は KVM\_SET\_USER\_MEMORY\_REGIONのための準備です。

それでは、bios\_rom\_install 関数を先頭から見ていきます。

まず、BIOS ROM ファイルを開き、ファイルサイズを取得します (リスト 1.14)。

リスト 1.14 02\_bios/bios\_rom.c

/\* BIOS のバイナリを開く \*/
int biosfd = open(path, 0\_RDONLY);
assert(biosfd != -1, "bios: open");
/\* BIOS バイナリのファイルサイズ取得 \*/
int bios\_size = lseek(biosfd, 0, SEEK\_END);
assert(bios\_size != -1, "bios: lseek 0 SEEK\_END");
r = lseek(biosfd, 0, SEEK\_SET);
assert(r != -1, "bios: lseek 0 SEEK\_SET");
assert(bios\_size <= BIOS\_MEM\_SIZE, "bios: binary size exceeds 128KB.");</pre>

ファイルサイズ取得処理は lseek で一旦ファイル末尾までシークし、その際にファイル サイズを取得して、またファイル先頭まで戻す、ということをしているだけです。

なお、この項では 128KB サイズの BIOS ROM ファイルを想定しているため、ファ イルサイズが 128KB を超えていた場合は assert でエラー終了します。seabios パッケー ジで BIOS ROM ファイルがインストールされるパス"/usr/share/seabios/"には"bios-256k.bin"というものもありますが、128KB サイズである"bios.bin"を使うようにしてく ださい。

次に、open した BIOS のバイナリを配置する領域を確保し、確保した領域へロードします (リスト 1.15)。

リスト 1.15 02 bios/bios rom.c

/\* BIOS バイナリを配置する領域を確保 \*/
void \*bios\_mem;
r = posix\_memalign(&bios\_mem, 4096, BIOS\_MEM\_SIZE);
assert(r == 0, "bios: posix\_memalign");
/\* BIOS バイナリを確保した領域へロード \*/
r = read(biosfd, bios\_mem, bios\_size);
assert(r != -1, "bios: read");

ROM にしろ後述する RAM にしろ VM へ用意するメモリ領域はユーザ空間で用意し てそれを ioctl で VM へ割り当てる、というのが KVM で VM にメモリを割り当てる流 れです。

メモリの確保には posix\_memalign という関数を使っています。これはアラインメントされたメモリの確保を行ってくれる関数で、第2引数にアラインメントサイズを指定しています。

ここでは 4096 バイトアラインメントされた BIOS\_MEM\_SIZE(128KB)の メモリ領域を確保し bios\_mem へ先頭アドレスを格納しています。これは、 KVM\_SET\_USER\_MEMORY\_REGION の仕様で、ドキュメント\*1にはそのよう

<sup>\*1</sup> https://github.com/torvalds/linux/blob/2861952/Documentation/virtual/kvm/api.txt#

なことは書かれていないのですが、コードには「ページサイズ (4096 バイト) アラインメ ントされていないアドレスが渡された場合 EINVAL(Invalid argument) を返す」ように 書かれています<sup>\*2</sup>。

ここまでで、ユーザ空間側で BIOS ROM の内容が書かれたメモリ領域を用意できたので、ioctl で VM へ割り当てます。

KVM\_SET\_USER\_MEMORY\_REGIONのioctlを呼び出す処理は少し行数がある ので kvm\_set\_user\_memory\_region という関数名で関数化しています (リスト 1.16)。

```
リスト 1.16 02_bios/util.c
```

KVM\_SET\_USER\_MEMORY\_REGIONの ioctl は、「VM へ割り当てたいユーザ 空間側で用意した領域の先頭アドレス」や「VM 上のどこのアドレスへ割り当てるか」と いった情報を「struct kvm\_userspace\_memory\_region」という構造体のポインタで渡 します。そのため、構造体変数を作って、構造体のメンバへ値を設定し、ioctl 時に引数に 渡す、ということを行っています。

kvm\_set\_user\_memory\_region 関数を使って、ユーザ空間で用意した BIOS ROM のメモリ空間を VM へ割り当てます (リスト 1.17)。

リスト 1.17 02\_bios/bios\_rom.c

L1005

<sup>\*2</sup> https://github.com/torvalds/linux/blob/2861952/virt/kvm/kvm\_main.c#L940

(unsigned long long)bios\_mem); assert(r != -1, "bios: KVM\_SET\_USER\_MEMORY\_REGION(shadow)");

同じ BIOS ROM 領域を VM 上の BIOS\_LEGACY\_ADDR(0x000e0000) と BIOS SHADOW ADDR(0xfffe0000)という2つの領域へ割り当てています。

これは、電源投入直後の CPU の動作と BIOS が慣例的に割り当てられるアドレス領域 によるものです。電源投入直後、CPU は 0x...ffff0 という最後の 4 ビットを 0 にしたア ドレスから命令を読み込んで実行します。しかし、Intel の CPU は互換性のために電源 投入直後は古い CPU の設定で立ち上がるため、起動直後はアドレスの 20 ビット目以上 が全て無効 (0) になります。そのため、実際には 0xfff0 から命令を読み込んで実行する ことになります。このアドレスは古くから BIOS が配置されているアドレス (0xe0000 -0xffff) であり、問題なく BIOS が実行されます。

ただし、0xfff0 から実行を開始する場合、アドレスの末尾である 0xfffff までには 16 バ イトしかありません。そのため、0xffff0 から 16 バイトの領域には BIOS の空間の先頭へ ジャンプする命令が書かれています。

ここまでが、実機で BIOS が実行開始されるまでの一般的な流れです。KVM の VCPU の場合、実はこのような流れにはなりません。

KVMのVCPUの場合に(少なくとも特に設定をしないで使う場合は、)「アドレスの 20ビット目以上を全て無効にする」というようなことはせず、起動直後は 0xffffff0 から 実行します。そのため、0xfffe0000 - 0xfffffff にも BIOS を配置し、0xffffff0 から実行を 開始された場合も 0xe0000 からの BIOS の空間へジャンプできる様にしています<sup>\*3</sup>。

### 1.2.7 RAM を追加する

SeaBIOS が動作する上で必要な RAM を用意します (リスト 1.18)。

リスト 1.18 02 bios/main.c

```
#define RAM1_BASE 0x00000000
#define RAM1_SIZE 0x000A0000 /* 640KB */
#define RAM2_BASE 0x000C0000 /* VGA BIOS Base Address */
#define RAM2_SIZE 0x00020000 /* 128KB */
...
/* RAM作成、VM へ設定 */
ram_install(vmfd, RAM1_BASE, RAM1_SIZE);
ram_install(vmfd, RAM2_BASE, RAM2_SIZE);
```

<sup>\*&</sup>lt;sup>3</sup> もちろん、前項のように CPU の実行開始アドレスを明示的に指定すればこのような面倒なことをしなく ても良いです。

VM 上に用意する RAM の領域は 2 つで、VM 上のベースアドレスとサイズは定数の 通りです。

VM への RAM 割り当ては ram\_install という名前で関数化しています (リスト 1.19)。

リスト 1.19 02 bios/ram.c

指定されたサイズのメモリを確保して kvm\_set\_user\_memory\_region 関数で VM へ 割り当てています。メモリ確保や VM 割り当ての方法は ROM の時と同じです。

### 1.2.8 デバッグ用シリアルポートを用意する

SeaBIOS は自身の動作ログを 0x0402 という IO アドレスへ 1 文字 (1 バイト) ずつ出 力します。そこで、前項で IO アドレス 1 番としていたものを 0x0402 番へ変更します。

KVM\_RUN を IO 要因で Exit した場合に IO をハンドリングする処理は io\_handle という関数へ分けてみました (リスト 1.20、リスト 1.21)。

リスト 1.20 02 bios/main.c

```
/* VM 実行 */
while (1) {
    DEEUG_PRINT("Enter: KVM_RUN\n\n");
    r = ioctl(vcpufd, KVM_RUN, 0);
    assert(r != -1, "KVM_RUN");
    DEBUG_PRINT("Exit: KVM_RUN(0x%08x)\n", run->exit_reason);
    dump_regs(vcpufd);
    switch (run->exit_reason) {
    case KVM_EXIT_IO:
        io_handle(run);
        break;
    default:
```

```
fflush(stdout);
    assert(0, "undefined exit_reason\n");
}
```

リスト 1.21 02\_bios/io.c

}

### 1.2.9 動作確認

実行すると図 1.6 のように SeaBIOS の動作ログが表示され、SeaBIOS が実行されている様子を確認できます。

```
02_bios git:(master) make run
SeaBIOS (version 1.10.2-1)
BUILD: gcc: (Debian 6.3.0-11) 6.3.0 20170321 binutils: (GNU Binutils for Debian) 2.28
Jnable to unlock ram - bridge not found
RamSize: 0x00100000 [cmos]
Relocating init from 0x000e3160 to 0x00081d80 (size 57920)
=== PCI bus & bridge init ===
Detected non-PCI system
No apic - only the main cpu is present.
Copying PIR from 0x0008fd00 to 0x000f1320
Copying MPTABLE from 0x00006e90/79cc0 to 0x000f1250
WARNING - Unable to allocate resource at smbios_legacy_setup:516!
Scan for VGA option rom
VARNING - Timeout at i8042_wait_read:38!
ATA controller 1 at 1f0/3f4/0 (irq 14 dev ffffffff)
ATA controller 2 at 170/374/0 (irq 15 dev ffffffff)
Scan for option roms
Press ESC for boot menu.
Searching bootorder for: HALT
Space available for UMB: c0000-ef000, f0000-f1210
e820 map has 4 items:
 1: 0000000009fc00 - 0000000000000 = 2 RESERVED
2: 0000000000fc000 - 00000000000000 = 2 RESERVED
3: 0000000ffc0000 - 00000001000000 = 2 RESERVED
enter handle_19:
 looting from Floppy...
Boot failed: could not read the boot disk
```

図 1.6 02 bios の実行結果

SeaBIOS 自体を動かすことはできましたが、動いた結果としてはフロッピーディスクやハードディスク等からのロードに失敗、という状態です。

それではディスクを扱えるように、まずはハードディスクに比べて簡単なフロッピー ディスクから VM 上に実装していきたい所です。そのためにはまず PCI を扱えるように する必要があり、PCI を BIOS で認識するためには PCI コンフィグレーション空間とい う PCI の設定値が格納された領域を VM 側に用意し、BIOS からはそれを IO 命令で読 み出せるようにする必要があり、、となります。

それらをコツコツと作っていっても良いのですが、本書の場合、自作 OS 自動テストの 第一歩である「MBR のテスト」を実現することが目的で、スクラッチで1から作ってい くことを目的とはしていません。KVM を扱う既存のコードを改造するための知識として はひとまずここら辺で十分\*4なので、次の章からは早速、既存の比較的手軽なコードを改

<sup>\*4</sup> PCI コンフィグレーション空間もそうですが、引き続き作っていく場合、今後は BIOS が求める IO を KVM\_RUN から戻ってきた後の IO ハンドラに実際の PC と同様のものを一つ一つ実装していく作業 です。デバイス毎の違いはあれど、VM がその上で動くプログラムへ IO の結果を返したり、逆に IO の

造して「MBR 自動テスト」を実現してみます。

出力を受け取ったりする方法はシリアルポートで説明した通りなので、同じような作業を繰り返すことに なります。

# 第2章

# 既存のコードを改造して MBR テス ターを作る

前章までで KVM を使う VM はどのように作られているかを実際に簡単な VM を作る ことで確認しました。

この章では、既存の扱いやすいコードを元に MBR 自動テストを実現します。

なお、この章から MBR をテストするプログラムを「MBR テスター」と呼ぶことにします。

### 2.1 実現すること

この章で作る MBR テスターとしては、最低限以下が実現できていれば良いこととします。

- MBR が特定の文字列を出力するか否かをテストする
- テストを pass すると、MBR テスターは終了ステータス 0 を返す。テストを fail すると、終了ステータス 1 を返す

## 2.2 手軽そうなサンプルを探す

それでは、前述した内容を実現していきます。

前章の最後に説明した通り、全て自作するのではなく、本書では手軽に使えそうなサン プルを探してそれを改造することで目的を実現してみます。

/dev/kvm を直接叩くようなプログラムとしては QEMU が一番有名ですが、QEMU は全コード量として 160 万行ほどあり (2018 年 9 月現在)、コンパイルするだけでも大変 です。

そこで、「こういうことをやっているコード量が少なくてコンパイル&実行可能なサンプル無いかな」と探すとき、GitHubのコード検索はとても便利です。

https://github.com/search にアクセスして、検索窓に含んでいてほしいコード片 を書いて検索すると、GitHub内の全リポジトリから該当するソースコードを一覧表示し てくれます。

「advanced search」を使うと「Advanced options」の「Written in this language」から言語の指定や、「Code options」の「Of this file size」からファイルサイズ (おそらく コード行数?) の指定もできます。

## 2.3 kvmulate について

「/dev/kvm を直接使っていて」、「seabios のバイナリも直接使っていて」、「MBR を ロードして実行する」様なサンプルとしては、「kvmulate」というリポジトリのコードが 良さそうです。

https://github.com/slowcoder/kvmulate

全コード量も 5071 行と QEMU に比べ圧倒的に少なく、main 関数から処理を追って いって全体を把握するのもそんなに大変ではありません。

これから kvmulate を改造していく上で、この項では kvmulate のコンパイル&動作確認と、kvmulate のソースコードを簡単に概観してみます。

### 2.3.1 コンパイル

まず、kvmulateのソースコードを git clone、あるいは GitHubのページから zip でダウンロードするなどしてローカルへ配置してください。

kvmulate は、Simple DirectMedia Layer(SDL) という GUI 表示するために使ってい るライブラリを除いて、標準的な C のライブラリと make しか使わないです。そのため、 本書で想定している apt が使える Linux 環境であれば、以下の 2 つのパッケージがイン ストールされていれば問題なくコンパイルできると思います。

- build-essential
- libsdl1.2-dev

Makefile が用意されているので、kvmulate のディレクトリ内で"make"を実行すればコンパイルできます。

#### 2.3.2 MBR を作成

テスト対象である MBR を用意します。

kvmulate は、同じディレクトリ内に"floppy.img"や"hdd.img"というファイル名でイ メージファイルを置いておけば、それらをフロッピーディスクやハードディスクの生のイ メージとして使います。

そこで、512 バイトのバイナリイメージを MBR として作成し、それらを"floppy.img" や"hdd.img"というファイル名で置いておくことにします。

MBR としては、自身で BIOS の機能を呼び出して画面に文字を出力するようなプログラムを作成します。

サンプルは1章で紹介したリポジトリの「mbr\_sample」ディレクトリに格納しています。URLは以下の通りです。

• https://github.com/cupnes/bare\_metal\_kvm/tree/master/mbr\_sample

プログラムは短めのアセンブラです (リスト 2.1)。

リスト 2.1 mbr\_sample/output\_A.s

```
.code16
movb $0x41, %al
movb $0x0e, %ah
int $0x10
jmp .
```

".code16"はアセンブラへ 16 ビット向けのソースコードであることを示す指定です。 BIOS は CPU が 16 ビットのモード (リアルモード) で動作するため、アセンプラも 16 ビット向けで記述します。

次の3行からなるコードブロックで、BIOSの機能を呼び出して'A'という文字を画面 へ描画しています。BIOSは「Basic Input/Output System」という名前の通り、基本的 なI/Oのシステムを持っています。

BIOS の機能を呼び出す方法はソフトウェア割り込みで、機能ごとに割り込み番号が決められています。そしてパラメータの受け渡しには汎用レジスタを用い、機能ごとにどの 汎用レジスタで何の受け渡しを行うかが決められています。

今回の場合、割り込み番号 0x10 が画面制御機能群で、AH レジスタにその中でどんな 機能を呼び出すかを指定します。0x41 が ASCII で文字出力を行う機能です。AL レジス タヘは出力したい文字コード (今回の場合'A'(0x41)) を ASCII で指定します。 最後の"jmp."は無限ループで、このプログラムの戻り先は無いのでここで止めていま す。"."は「今この場所」を示すもので、jmpの先として指定すると「今この場所へジャン プする」事を繰り返すため無限ループになります。

他の文字を出力させたり、BIOS の別の機能を呼び出したい場合は、リスト 2.1 を書き かえてみてください。

Makefile とリンカスクリプト (mbr.ld) も用意しているので、mbr\_sample ディレクト リで"make"を実行するだけで MBR のバイナリ (output\_A.mbr) を生成できます。

### 2.3.3 実行するには

kvmulateは、実行する際、以下の5つが同じディレクトリに配置されている必要があ ります。

- kvmulate
- seabios.rom
- vgabios.rom
- floppy.img
- hdd.img

「seabios.rom」と「vgabios.rom」は、kvmulate のリポジトリに含まれています<sup>\*1</sup>。

また、「floppy.img」と「hdd.img」は共に同じもので構いません。本書では、MBR の バイナリ (例えば、前節で作った output\_A.mbr) を「floppy.img」と「hdd.img」という 2 つのファイルヘコピーして配置しています<sup>\*2</sup>。

### 2.3.4 kvmulate のコード構成

kvmulate は図 2.1 の構成になっています\*3。

<sup>\*&</sup>lt;sup>1</sup> もちろん、APT でインストールした SeaBIOS に含まれるバイナリを使っても構いません。その 際は、たいてい/usr/share/seabios/にインストールされていますので、この中にある「bios.bin」を 「seabios.rom」へ、「vgabios-stdvga.bin」を「vgabios.rom」へリネームして使ってください。

<sup>\*&</sup>lt;sup>2</sup> kvmulate 内の処理として、floppy.img を使用する場合でも hdd.img のファイルチェックをするコード パスに入るためです。hdd.img を都度用意するのが面倒であれば、"hdd.img"を open しているところ 辺りの処理を削除すれば良いです。

<sup>\*&</sup>lt;sup>3</sup> 本書の改造の範囲外 (DMA など) は省略しています。

# **kvmulate**

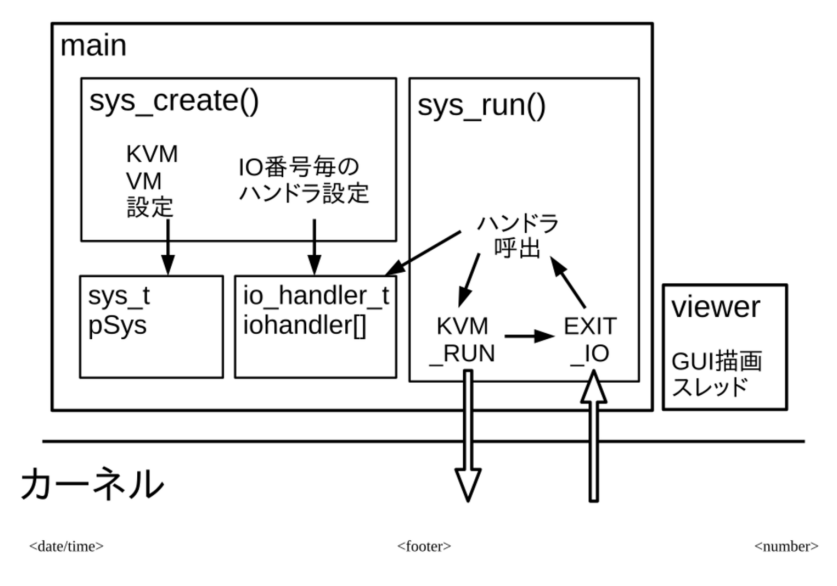

図 2.1 kvmulate の構成

system.c に定義されている sys\_create 関数 (とそこから呼び出される関数) で KVM\_RUN 実行前の準備 (VM 作成) を行い、同じく system.c に定義されている sys\_run 関数 (とそこから呼び出される関数) で KVM\_RUN と KVM\_RUN から戻っ てきた時のハンドリングを行います。

sys\_create 関数からは、sys\_t という構造体の型の pSys へ VCPU と VM の設定を行 い、io\_handler\_t という同じく構造体型の iohandler 配列へ IO ポート毎のハンドラ設 定を行います。

また、sys\_run 関数からは KVM\_RUN を行い、IO で EXIT してきた際には iohandler 配列の該当する IO ポートの要素を参照して登録されているハンドラを呼び出します。

## 2.4 改造する

それでは、kvmulateを改造して MBR テスターを実現してみます。

以降では変更箇所を説明しますが、patch ファイル (diff) がほしい場合は以下の筆者の ページに Gist へのリンクを掲載しますので、参照してみてください。 http://yuma.ohgami.jp

主に変更するファイルは Makefile(リスト 2.2) と GUI 表示を行う viewer.c(リスト 2.3) です。あと、kvmulate の標準出力へのログ出力等を抑制します。

リスト 2.2 kvmulate/Makefile

SDL を外す他に、生成する実行ファイル名も"mbr\_tester"へ変更しました。 viewer.c については SDL の処理をがっつりと消してしまい、リスト 2.3 のようにしま

した。

リスト 2.3 kvmulate/devices/x86/vga/viewer.c

```
#include <unistd.h>
#include <pthread.h>
#include <stdio.h>
#include <stdlib.h>
#include <string.h>
#include "devices/x86/vga/vga.h"
#include "devices/x86/vga/font.h"
#include "log.h"
static uint8 test_ch(uint8 ch)
{
 return ch == 'A';
}
#define TEST_FAILURE_TH
                               200
static void updateTextmode(vgactx_t *pVGA) {
 int x,y;
 uint8 ch,attr;
 uint32 vram_off;
 vram_off = (pVGA->crtc_reg[0xC] << 8) | pVGA->crtc_reg[0xD];
 vram_off *= 2;
```

```
static uint32 test_counter = 1;
  for(y=0;y<25;y++) {</pre>
    for(x=0;x<80;x++) {</pre>
      ch = pVGA->pVRAM[0][0x18000 + vram_off + (y*80+x)*2+0];
      attr = pVGA->pVRAM[0][0x18000 + vram_off + (y*80+x)*2+1];
      if (y > 4) {
        if (test_ch(ch)) {
          printf("pass(test_counter=%d)\n", test_counter);
          exit(EXIT SUCCESS);
        } else if (test_counter > TEST_FAILURE_TH) {
          printf("fail(test_counter=%d)\n", test_counter);
          exit(EXIT_FAILURE);
        }
      }
    }
  }
  test_counter++;
7
static void *viewer_thread(void *pArg) {
  vgactx_t *pVGA = (vgactx_t*)pArg;
  int bDone = 0;
  LOG("pVRAM[0] = %p",pVGA->pVRAM[0]);
  while(!bDone) {
    updateTextmode(pVGA);
    usleep(100000LL / 60LL);
  7
  return NULL;
}
int x86_vga_viewer_init(vgactx_t *pVGA) {
  pthread_t thid;
  LOG("pVRAM[0] = %p",pVGA->pVRAM[0]);
  pthread_create(&thid,NULL,viewer_thread,pVGA);
  return 0;
}
```

viewer.c の処理が呼び出される流れは以下の通りです。

- 1. sys\_create 関数が、IO ハンドラの初期化などのために devices\_register\_all 関数 (devices/devices.c) を呼び出す
- 2. devices\_register\_all 関数から viewer.c の x86\_vga\_viewer\_init 関数が呼ばれる
- 3. x86\_vga\_viewer\_init 関数はスレッドを生成し、viewer\_thread 関数を実行さ せる
- 4. viewer\_thread 関数は 60fps で画面更新 (updateTextmode 関数) を行う
- 5. updateTextmode 関数では、文字出力等により VRAM の領域 (pVGA->pVRAM)

に格納された文字を描画する(ただし、描画処理は丸ごと削っている)

そのため、updateTextmode 関数で、描画しようとしている文字を拾えば、出力される 文字のテストができます。

ここでは、test\_ch という関数を追加して、MBR が"A"という文字を出力することをテ ストしています。5 行目以降 (y > 4)の文字をテスト対象にしているのは、4 行目までは BIOS の出力があるからです。

また、変数 test\_counter は、updateTextmode 関数呼び出しの回数、すなわち 60fps での画面描画回数です。定数 TEST\_FAILURE\_TH(200) の回数を超えても tech\_ch 関数を pass しないようであれば、テストは fail と判定します。

最後に、標準出力へのログ出力等を抑制します(リスト 2.4、リスト 2.5)。

リスト 2.4 kvmulate/log.c

```
#include <stdio.h>
#include <string.h>
#include <stdarg.h>
#include "log.h"
//int LogLevel = LOGLEVEL_INFO;
//int LogLevel = LOGLEVEL_DEBUG; /* コメントアウト */
int LogLevel = -1; /* 追加 */
```

リスト 2.5 kvmulate/devices/x86/bios\_debug.c

```
static void biosdebug_outb(struct io_handler *hdl,uint16 port,uint8 val) {
    /* putchar(val); */ /* コメントアウト */
}
```

リスト 2.4 は kvmulate のログ出力で、LogLevel が-1 だと何も出力されなくなります。 リスト 2.5 について、biosdebug\_outb 関数は、SeaBIOS がデバック情報を出力する 際の IO 命令 (IO アドレス 0x0402) のハンドラです。これも関数内の putchar 関数をコ メントアウトすることで抑制しています。

なお、MBR から"int 0x10"で BIOS の機能を呼び出して出力する文字については BIOS のデバッグ出力では出力されません。そのため、先述した「5 行目以降に MBR が出力さ せる文字が表示される」という確認は、viewer.c の updateTextmode 関数で標準出力に 行番号付きで文字を出力させると分かりやすいです。本章最後の補足にまとめているので 興味があればご覧ください。

## 2.5 動作確認

それでは、動作させてみます。コンパイルし、生成された"mbr\_tester"バイナリを実行 すると、以下のようにテストが通り、終了ステータス0で終了できていることを確認でき ます。

```
$ ./mbr_tester && echo 'kvmulate is succeeded.' || echo 'kvmulate is failed.'
pass(test_counter=141)
kvmulate is succeeded.
```

また、試しに sample\_A の出力文字、あるいは mbr\_tester 側のテスト内容のいずれか のみを変更すると、以下のようにテストが失敗し、終了ステータスが 0 以外で終了できて いることを確認できます。

```
$ ./mbr_tester && echo 'kvmulate is succeeded.' || echo 'kvmulate is failed.'
fail(test_counter=201)
kvmulate is failed.
```

## 2.6 補足: GUI 上の内容を標準出力へ出す

デバッグ用途も兼ねて、GUI 画面上に表示されていたメッセージ等を行番号付きで標準出力へ出力させるには、viewer.c の updateTextmode 関数をリスト 2.6 のように改造 すれば良いです。

リスト 2.6 devices/x86/vga/viewer.c

```
static void updateTextmode(vgactx_t *pVGA) {
    int x,y;
    uint8 ch,attr;
    uint32 vram_off;
    vram_off = (pVGA->crtc_reg[0xC] << 8) | pVGA->crtc_reg[0xD];
    vram_off *= 2;
    static uint32 test_counter = 1;
    printf("\x1b[2J"); /* 追加 */
    printf("------\n"); /* 追加 */
    for(y=0;y<25;y++) {
        printf("\02d: ", y); /* 追加 */
        for(x=0;x<80;x++) {
            ch = pVGA->pVRAM[0][0x18000 + vram_off + (y*80+x)*2+0];
    }
}
```

```
attr = pVGA->pVRAM[0][0x18000 + vram_off + (y*80+x)*2+1];
    /* test_ch 関数呼び出し周りの処理は削除 */
    putchar(ch); /* 追加 */
    putchar('\n'); /* 追加 */
}
printf("-----\n"); /* 追加 */
}
```

これで「'A' だけを出力する」MBR を実行すると図 2.2 のようになります。

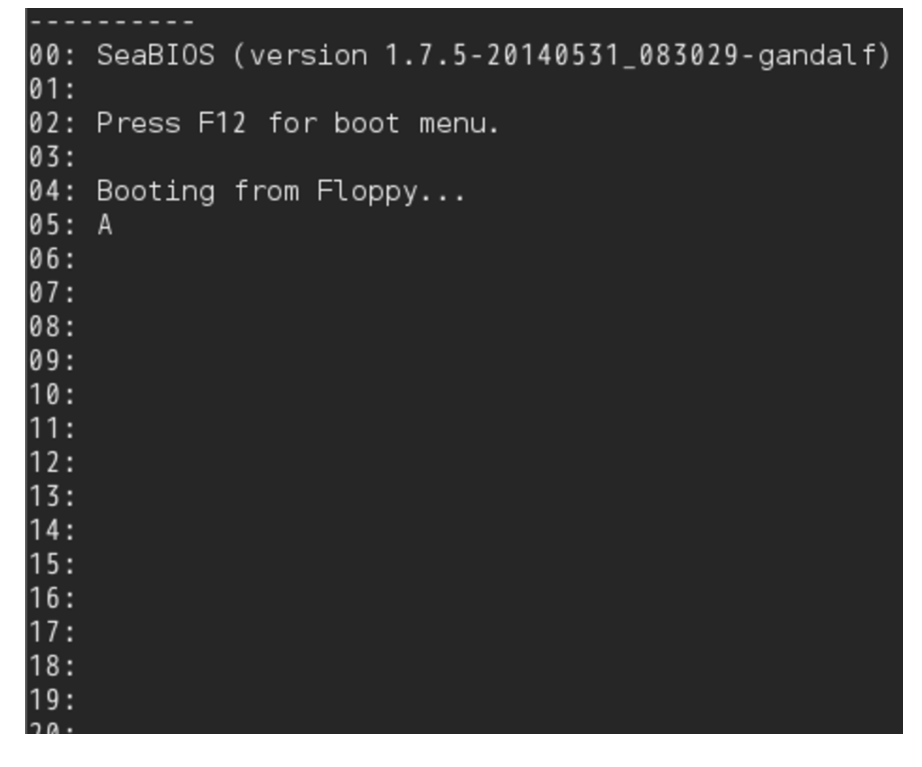

図 2.2 GUI の内容をシェル上へ出力するよう改造

このように、y=5 行目以降に MBR で出力させる文字が表示されるため、前述の test\_ch 関数は y>4 の条件で呼び出していました。

# 第3章

# 遺伝的 MBR を実現する

# 3.1 遺伝的アルゴリズムについて

本書で扱う遺伝的アルゴリズムの流れを説明します。一般的な定義と大きく違うところ は無いと思いますが、筆者は遺伝的アルゴリズムに詳しいわけでは無いので、中には本書 独自のところもあるかと思います。

本書では MBR を遺伝的アルゴリズムにおける一つ一つの個体として扱い、遺伝的アル ゴリズムを適用してみます。この場合、MBR を構成するバイナリ列が「遺伝子<sup>\*1</sup>」とな ります。

遺伝的アルゴリズムは大きく以下の流れで行います。

1. 初期個体群生成

- 2. 評価
- 3. フィードバック
- 4. 以降、2と3を繰り返す

それぞれについて簡単に説明します。(詳細は後述します。)

「1. 初期個体群生成」は、単に MBR のバイナリ列を個体数分用意するだけです。

「2. 評価」で前章で作った MBR テスターを使います。次のステップのために各個体に 対する評価結果を保存しておきます。

「3.フィードバック」では評価結果を個体群へフィードバックします。まず評価結果の 悪かった個体を淘汰し、優秀な個体はそのままコピーして増やします。そして、上位何割 かで遺伝子を交叉させて子を作り、また何割かで遺伝子の突然変異を起こします。

<sup>\*1 「</sup>遺伝子」という言葉は、本来、DNAの中でタンパク質の作り方を記録している部分を指しますが、本 書では(というより遺伝的アルゴリズムの世界では?)「遺伝に関する情報」や「各個体を形作るデータ列」 といった意味で「遺伝子」という言葉を使っています。

以降、2と3を繰り返すことで目的の MBR へ近づけていきます。なお、2と3を行う 1サイクルを「世代」と呼ぶことにします。「評価とフィードバックが終わると現在の世代 が終わり、次のループから次の世代が始まる」というイメージです。

## 3.2 実装について

本書では、完全に筆者の趣味で、シェルスクリプトで実装しています。以下のリポジト リで公開しています。

https://github.com/cupnes/ge\_mbr

ただ、シェルスクリプトは一般的にあまり読みやすいものではないです。そこで、ここ では先述した大きく3つの処理それぞれについて、どのように実装したのかを説明してい くことにします。

そんなに大したものではないので、もし興味があれば自身のお好きな言語で実装してみ ることをおすすめします。

### 3.2.1 スクリプト全体の処理の流れ

リポジトリ内の"ge\_mbr.sh"に全て書かれています。

先述した3つの処理は関数化していますので、それらの説明は後でするとして、ここで は全体の処理をざっと説明します。「実装の詳細は置いておいて、ひとまず遊んでみたい」 という場合もこの節さえ読んでもらえれば大丈夫です。

まず、グローバル変数を定義します (リスト 3.1)。

リスト 3.1 グローバル変数定義

```
#!/bin/bash
# set -eux
# POPULATION_SIZE は、
# - 2 で 2 回割っても余りが出ない
# - 5 で 1 回割っても余りが出ない
# を共に満たす値であること
# すなわち、20 の倍数
POPULATION_SIZE=20
GENE_LEN=446
MBR_TESTER=./mbr_tester
WORK_DIR=$(date '+%Y%m%d%H%M%S')
# ···以降、関数定義が続く···
```

"POPULATION\_SIZE"は個体数です。後の処理の都合上、コメントの通り 20 の倍数

である必要があります。

GENE\_LEN は遺伝子の長さ (バイト数) です。MBR512 バイトは、「イニシャル プログラムローダ (IPL)」(446 バイト) と「パーティションテーブル」(64 バイト) と 「ブートシグネチャ」(2 バイト) で構成されています。遺伝的アルゴリズムで求めた いのは BIOS によってロードされる実行バイナリ部分である IPL なので、446 を遺 伝子の長さとしています。とはいえ、MBR テスターで実行する際は 512 バイト揃っ ていなければならないため、パーティションテーブルとブートシグネチャのバイナリ は"mbr\_partition\_tbl\_boot\_sig.dat"というバイナリでリポジトリ内に予め用意してあ り、IPL のバイナリに結合して 512 バイトの MBR を作ります。

WORK\_DIR は作業ディレクトリです。この中に全固体の全世代のデータが保存されていきます。

関数定義部分は飛ばして、次はコマンドライン引数チェックです (リスト 3.2)。

リスト 3.2 コマンドライン引数チェック

```
if [ $# -ge 1 ]; then
        WORK_DIR=$1
        echo "Use WORK_DIR=${WORK_DIR}"
else
        echo "Initialization"
        initialization
fi
if [ $# -ge 2 ]; then
        age=$2
        echo "It will start in the generation $age."
else
        age=0
fi
```

ge\_mbr.sh は途中再開のための引数を最大2つとります。

#### \$ ./ge\_mbr.sh [作業ディレクトリ] [世代番号]

それぞれの引数が指定されれば、指定されたディレクトリで指定された世代番号から再 開します。

指定されなかった場合は、作業ディレクトリは先述したディレクトリで、世代番号0か ら始めます。

次に、メイン処理が続きます (リスト 3.3)。

リスト 3.3 メイン処理

```
touch enable_ge
while [ -f enable_ge ]; do
    echo "GE: age=$age"
    echo '------'

    evaluation
    feedback
    mv ${WORK_DIR}/{now,$age}
    mv ${WORK_DIR}/{next,now}
    mkdir ${WORK_DIR}/next
    age=$((age + 1))
    echo
    echo
    done
```

「評価 (evaluation 関数)」と「フィードバック (feedack 関数)」を while で繰り返して います。

while の直前で touch により空ファイルを生成し、while のループ条件にもなってい る"enable\_ge"ファイルは、ge\_mbr.sh スクリプトを中断させるためのファイルです。 evaluation 関数や feedback 関数では作業ディレクトリ内で適宜ファイルを置いたり移動 させたりしながら処理を行います。これらの作業中に Ctrl+C 等で終了させてしまうと 作業ディレクトリ内が中途半端な状態になり、再開させることが難しくなります。そのた め、enable\_ge ファイルを用意し、このファイルを消すことで現世代の処理を終えたら while ループを抜けることができるようにしています。

評価とフィードバックが終わったところで行っているのは作業ディレクトリ内のディレクトリ名の更新です。

ここで、作業ディレクトリ内の構成について説明します。ある時点の作業ディレクトリ 内はリスト 3.4 のようになっています。

リスト 3.4 ある時点の作業ディレクトリの状態

```
20180912144115/

0/

ch_0.dat

ch_1.dat

ch_2.dat

...

evaluation_value_list.csv

1/

ch_0.dat

ch_1.dat

ch_2.dat

...

evaluation_value_list.csv

now/

ch_0.dat
```

```
ch_1.dat
ch_2.dat
...
evaluation_value_list.csv
next/
```

"ch\_0.dat"や"ch\_1.dat"というファイルそれぞれが 512 バイトの MBR です。"now" ディレクトリは現在の世代です。evaluation 関数での評価は"now"ディレクトリに対して 行います。また、"next"ディレクトリは次の世代を示すディレクトリで、feedback 関数で 次の世代の個体群を作るために使います。"0"や"1"等の数字のディレクトリは過去の世代 のディレクトリです。

なお、各ディレクトリに存在する"evaluation\_value\_list.csv"はその世代の全固体のファイル名と評価によって得られた評価値のCSVです。evaluation 関数内で作成します。

リスト 3.3 のディレクトリ名更新処理に説明を戻すと、フィードバックまでを終えると next ディレクトリには次の世代の個体群が揃った状態になっているので、現世代の"now" ディレクトリを現在の世代番号 (\$age) ヘリネームし、次世代の"next"ディレクトリを現 世代を示す"now"ディレクトリヘリネームしています。すると"next"ディレクトリが無く なるので mkdir で作成し、世代番号をインクリメントします。

最後に再開させる際のコマンドを出力します(リスト 3.5)。

リスト 3.5 スクリプト終了処理

```
echo '-----',
echo "Stopped at $(date '+%Y-%m-%d %H:%M:%S')"
echo 'Continue Command'
echo "$0 ${WORK_DIR} $age"
echo '-----',
```

出力例はリスト 3.6 の通りです。

リスト 3.6 終了処理の出力例

```
Stopped at 2018-09-14 15:17:15
Continue Command
./ge_mbr.sh 20180912144115 821
```

この場合、再開させる際は"./ge\_mbr.sh 20180912144115 821"というコマンドで再開 できます。

ここまでで、スクリプト全体を俯瞰した解説は終わりです。このスクリプトを単に道具 として使ってみたい場合はここらへんまでで、遊んでみてください。 先述した「初期個体生成」・「評価」・「フィードバック」の実装に興味がある場合は、次 節からの説明をご覧ください。

### 3.2.2 初期個体群生成

初期個体群生成を行う initialization 関数はリスト 3.7 の通りです。

リスト 3.7 初期個体群生成

```
initialization() {
    local i
    echo 'initialization'
    echo '-------'
    echo "WORK_DIR=${WORK_DIR}"
    mkdir -p ${WORK_DIR}/{now,next}
    for i in $(seq 0 $((POPULATION_SIZE - 1))); do
        echo "${WORK_DIR}/now/ch_$i.dat"
        generate "${WORK_DIR}/now/ch_$i.dat"
        done
        echo
        echo
    }
}
```

作業ディレクトリ内に now と next のディレクトリを作成し、generate 関数を呼び出して個体数分の"ch\_番号.dat"ファイルを now ディレクトリに生成します。

generate 関数の実装はリスト 3.8 の通りで、引数で受け取ったファイル名の MBR の IPL 部分をランダムで生成するだけです。

リスト 3.8 各個体の生成

```
generate() {
    local file
    file=$1
    dd if=/dev/urandom of=$file bs=1 count=$GENE_LEN
        cat mbr_partition_tbl_boot_sig.dat >> $file
}
```

### 3.2.3 評価

次に、現世代の評価を行う evaluation 関数の実装はリスト 3.9 の通りです。

リスト 3.9 評価

```
evaluation() {
        local i
        local ch
        echo 'evaluation'
        echo '--
       rm -f tmp.csv
        for i in $(seq 0 $((POPULATION_SIZE - 1))); do
                echo "i=$i"
                ch=${WORK_DIR}/now/ch_$i.dat
                echo ">>>> $ch"
                cp $ch floppy.img
                cp $ch hdd.img
                $MBR_TESTER
                exit_code=$?
                case $exit_code in
                0)
                        evaluation_value=100
                        echo "$ch has reached the answer!"
                        rm -f enable_ge
                        ;;
                1)
                        evaluation_value=1
                        echo "$ch is an ordinary child."
                        ;;
                *)
                        evaluation_value=0
                        echo "$ch is dead."
                        ::
                esac
                echo "ch_$i.dat,${evaluation_value}" >> tmp.csv
                echo "evaluation_value=${evaluation_value}"
                echo
                echo
        done
        # 第2列で降順にソート
        sort -n -r -k 2 -t ',' tmp.csv > ${WORK_DIR}/now/evaluation_value_list.csv
        rm -f floppy.img hdd.img tmp.csv
        echo
        echo
}
```

少し行数が多いですが、やっていることは大したことではありません。

個体数の分だけ for ループを回し、各個体の MBR ファイルで MBR テスターを実行しています。

実行後、case で終了ステータスで条件分岐しています。 0 はテストを pass し、EXIT\_SUCCESS で MBR テスターが終了した場合なので、評 価値 (evaluation\_value 変数) に最高の 100 を設定し、答えに到達した旨を echo してい ます。その後、enable\_ge を削除し現世代でスクリプトを終了させるようにしています。

1 はテストが fail し、EXIT\_FAILURE で MBR テスターが終了した場合なので、評価値には 1 を設定し、この個体は平凡であった旨を出力します。

それ以外は、この個体の MBR によって MBR テスターが異常終了した場合なので、評価値には最低の0を設定し、その個体は死んだ旨を出力します (feedback 関数で淘汰されます)。

個体数分の for ループを終えると、全個体の評価値の降順でソートした CSV(evaluation\_value\_list.csv)を生成し、evaluation 関数は終わりです。この CSV を次の feedbackn 関数で使います。

### 3.2.4 フィードバック

最後に feedback 関数の実装ですが、結構量があるので部分毎に分けて説明します。 feedback 関数では、まず、feedback 関数内で使用する定数を定義します (リスト 3.10)。

リスト 3.10 フィードバック (定数定義)

```
feedback() {
    local i
    echo 'feedback'
    echo '------'
    candidates_num=$((POPULATION_SIZE / 2))
    mutation_num=$((POPULATION_SIZE / 5))
    top_num=$((POPULATION_SIZE - (candidates_num + mutation_num)))
```

"candidates\_num"は交叉を行う候補となる個体の数です。全個体数の上位 50% で交 叉を行い、同数の子供を次世代へ引き継ぎます。

"mutation\_num"は突然変異させる個体の数です。交叉を行う候補とは別で選定し、突 然変異させた後、次世代へ引き継ぎます。

"top\_num"は何も変化を与えずにそのまま引継ぐ個体の数です。交叉をさせる 50% と 突然変異させる 20% を除いた残り 30% をそのまま次世代へ引き継ぎます。30% の個体 は評価値上位から選定します。

次に、evaluation 関数で評価値が0になった個体を淘汰します (リスト 3.11)。

リスト 3.11 フィードバック (淘汰)

```
# 淘汰
# evaluation value=0 の個体を一番良い個体で置き換える
echo ">>>>> To be culled"
top_ch=$(awk -F', ' '{print $1;exit}'
        ${WORK_DIR}/now/evaluation_value_list.csv)
echo "top_ch:${WORK_DIR}/now/${top_ch}"
for i in $(awk -F',' '$2==0{print $1}'
                                       \
        ${WORK DIR}/now/evaluation value list.csv); do
       mkdir -p ${WORK_DIR}/${age}_culled
       mv ${WORK_DIR}/now/${i} ${WORK_DIR}/${age}_culled/
        echo "save $i to ${WORK_DIR}/${age}_culled/"
        cp ${WORK_DIR}/now/${top_ch} ${WORK_DIR}/now/$i
        echo "replace ${WORK_DIR}/now/$i with ${WORK_DIR}/now/${top_ch}"
done
echo
```

淘汰は、評価値が0であった個体について、now ディレクトリ内の当該個体を、一番評価値が高かった個体で置き換えることで行っています。

これだけだと淘汰された MBR は上書きされて失われてしまうので、淘汰が発生する際は"<世代番号>\_culled"というディレクトリを作成し、そこへ淘汰される MBR を事前に バックアップしています。

また、now ディレクトリ内のファイルだけ上書きして、CSV には反映させていません。 これは交叉の際に候補となるようにしており、詳しくは後述します。

次に、評価値上位から全数の 30% の個体を次世代へ引き継ぎます (リスト 3.12)。

リスト 3.12 フィードバック (上位 30% を引継ぐ)

top\_num の数だけループを回し、評価値上位から順に next ディレクトリヘコピーしています。

続いて、全数の 50% で交叉を行います (リスト 3.13)。

リスト 3.13 フィードバック (交叉)

```
# 上位 50%の個体を候補に、同数の個体を next へ追加
# (一様交叉を使用)
echo '>>>>> Crossover'
max_cross_times=$((candidates_num / 2))
for cross_times in $(seq 0 $((max_cross_times - 1))); do
        echo "cross_times=${cross_times}"
        chA idx=$(((RANDOM % candidates num) + 1))
        chB_idx=${chA_idx}
        while [ ${chB_idx} -eq ${chA_idx} ]; do
                chB_idx=$(((RANDOM % candidates_num) + 1))
        done
        echo "chA_idx=${chA_idx} , chB_idx=${chB_idx}"
        chA=${WORK_DIR}/now/$(sed -n ${chA_idx}p
                                                                ١
                ${WORK_DIR}/now/evaluation_value_list.csv
                                                                ١
                | cut -d', ' -f1)
        chB=${WORK_DIR}/now/$(sed -n ${chB_idx}p
                                                                ١
                ${WORK_DIR}/now/evaluation_value_list.csv
                | cut -d', ' -f1)
        echo "chA=$chA"
        echo "chB=$chB"
        partial_crossover $chA $chB
                child$((2 * cross_times)).dat
                                                ١
                child$(((2 * cross_times) + 1)).dat
        echo
done
cross_idx=0
for i in $(seq 0 $((POPULATION_SIZE - 1))); do
        [ ${cross_idx} -ge ${candidates_num} ] && break
        if [ ! -f ${WORK_DIR}/next/ch_$i.dat ]; then
                mv child${cross_idx}.dat ${WORK_DIR}/next/ch_$i.dat
                echo "mv child${cross_idx}.dat ${WORK_DIR}/next/ch_$i.dat"
                cross_idx=$((cross_idx + 1))
        fi
done
echo
```

まず、1 つ目のループでは交叉の回数分 (候補数の半分) ループを回し、交叉対象の選択 と交叉を行っています。変数 chA と chB を設定するところまでが交叉対象の選択です。 交叉対象は評価結果の上位 50% の中から任意の 2 つを選択することで決めます。そして、 交叉は partial\_crossover という関数で行っています。

partial\_crossover 関数 (部分交叉) はコードを見せるよりも図で示すと一目瞭然なの で、図 3.1 に示します。単にランダムに選んだ 1 バイトを互いに入れ替えるだけです。

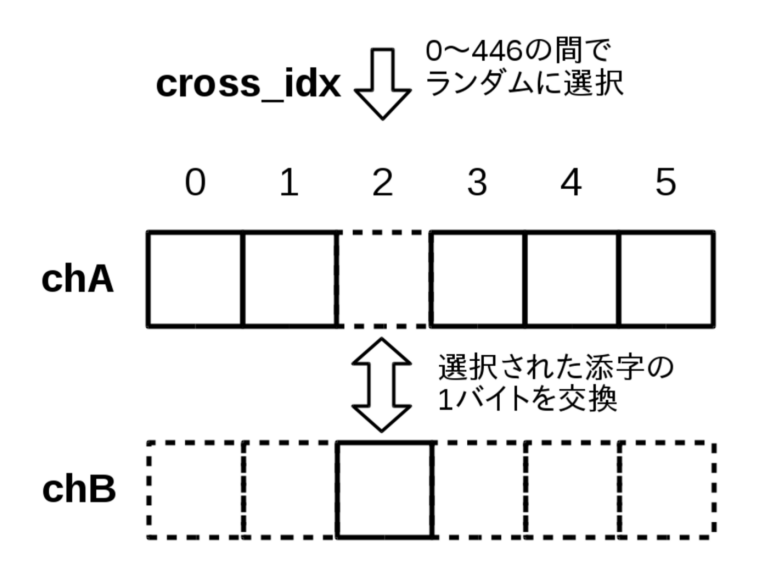

図 3.1 部分交叉について

なお、現在の実装では一度交叉を行った個体が再度選択される可能性があります。子供 を残す個体も居れば、残さない個体も居る、という方が自然かなと思い、このようにして います\*<sup>2</sup>。

そして、2つ目のループでは1つ目のループで作った子供たちに番号を割り当て、next ディレクトリに"ch\_番号.dat"というファイル名で保存しています。

最後に、残る 20% の個体を突然変異させます (リスト 3.14)。

リスト 3.14 フィードバック (突然変異)

<sup>\*2</sup> と言いつつ、単に実装をサボっただけでもあります。

echo echo

}

全個体番号の内、next ディレクトリにまだ居ない番号があれば、それを generate 関数 で乱数列で生成し直しています。

#### 部分交叉

部分交叉は、今回筆者の考えで導入しました。実際には遺伝的アルゴリズムの世 界にそのような交叉方法があるのかわかりません。

当初は「数列の各値で入れ替えが発生するか否かを 1/2 の確率で決める」という 「一様交叉」で行っていました。しかし、世代を重ねても評価値が向上する様子が みられませんでした。

考えてみれば、機械語のバイナリ列は特定の1バイトを書き変えるだけでも動か なくなってしまうことさえあるので、現世代でせっかく良い評価であった個体も 上位30%に入れず、交差する運命となった時点で全く別物に変わってしまうこと になります。

各世代で交叉する際の変更は1バイトだけにして、少しの変更とその結果を評価 することを繰り返すようにしようと考え、1バイトだけ入れ替える「部分交叉」を 導入しました。

もっと考えてみると、実行バイナリと言えど、それは機械語という言語の CPU が 解釈するソースコードと言えなくもないものです。普段のプログラミングで、(行 き詰まったときなどは特に、)「少し書き換えて実行結果をみて、また少し書き変 える」ということを繰り返していたりします。それを考えると、普段のプログラ ミングという行為を遺伝的アルゴリズムで表現するならば「部分交叉」という交 叉方法になるのかな、と思います。

# 3.3 動作確認

### 3.3.1 テストを用意

MBR テスターの test\_ch 関数をすこし変更します。「"A"という文字を出力できたら pass」ではあまり面白くないので、「ASCII の表示可能文字を出力できたら pass」という ようにテストを変更し、遺伝的アルゴリズムではじめて出力する文字は何かを試してみ ます。

test\_ch 関数をリスト 3.15 のように変更します。

リスト 3.15 ASCII 表示可能文字を出力するかテスト

変更後、コンパイルし、mbr\_tester バイナリを ge\_mbr.sh があるディレクトリへ配置 してください。また、mbr\_tester は seabios.bin と vgabios.bin も必要とするため、同じ ディレクトリへ配置してください。

### 3.3.2 実行結果

実行すると、図 3.2 のようにログが出力されていきます。

```
ge_mbr_v1.0 ./ge_mbr.sh
Initialization
initialization
WORK DIR=20180916224253
20180916224253/now/ch 0.dat
446+0 レコード入力
446+0 レコード出力
446 bytes copied, 0.00133363 s, 334 kB/s
20180916224253/now/ch 1.dat
446+0 レコード入力
446+0 レコード出力
446 bvtes copied, 0.00137693 s, 324 kB/s
20180916224253/now/ch 2.dat
446+0 レコード入力
446+0 レコード出力
446 bytes copied, 0.00154844 s, 288 kB/s
20180916224253/now/ch 3.dat
446+0 レコード入力
446+0 レコード出力
```

図 3.2 ge\_mbr.sh の実行ログ

待っていると、、何やら文字を出力したようです! その文字は"B"みたいですね (図 3.3)。

```
i=14
>>>>> 20180916224253/now/ch_14.dat
ch=B(0x42)
pass(test_counter=157)
20180916224253/now/ch_14.dat has reached the answer!
evaluation_value=100
```

図 3.3 初めての文字は"B"

何を出力させていたのか、動作させて見てみます。前章にて、GUIに表示させる内容 をコンソールに出力させるように改造した kvmulate で実行してみると、図 3.4 のように

なっていました。

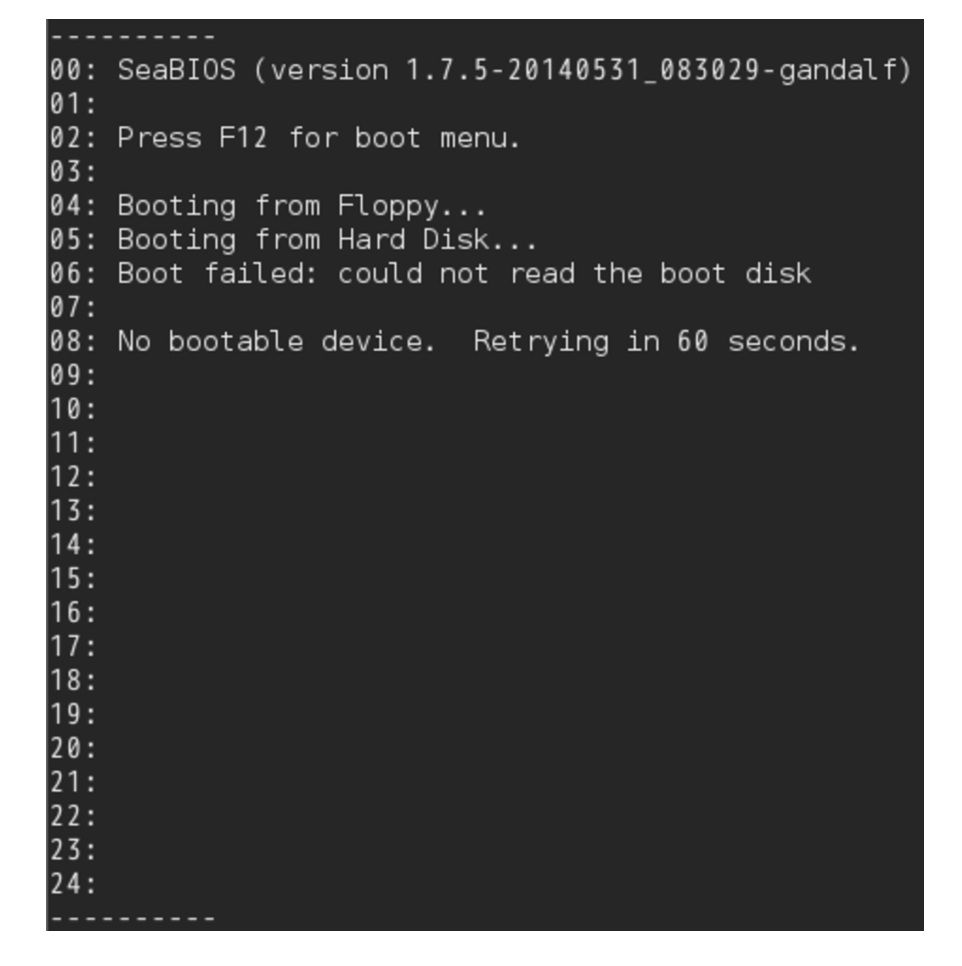

図 3.4 "B"が出力されていた正体

MBR が出力していたのではなく、MBR はどうにかしてフロッピーディスクからの ブートを失敗させて、BIOS に HDD からのブートを試させていたのでした。

「MBR に何らかの文字を出力するよう進化してほしい」という思惑からは外れました が、「フロッピーディスクからブートする旨のメッセージが出力される4行目以降に何ら かのメッセージを出力する」というテスト要件は満たしています。「ずるい手を使われた な」と思いつつも、神様の思ったとおりには動いてくれないものだな、となんだか面白い 結果でした。

### 3.4 補足: 評価方法を工夫する (MBRatoon)

やってみると分かりますが、テストを適切に用意してあげないと、今回の様にちょっと ずるい手に走ってしまったりします(それはそれで面白いのですが)。

そもそも0点か100点しかない評価方法だと、100点の個体が生まれるまで全員0点ということになり、「優れたものを残し、掛け合わせることで答えに近づける」という流れにできません。やはり評価としては pass/fail ではなく、点数を返すような評価方法じゃないといつまでたっても成長しないですね。(当たり前のことかもしれませんが。。)

そこで、数値的に評価できる指標として、「画面を描画したピクセル数」を評価値とし てみます。

MBR テスターと ge\_mbr.sh を変更します。変更箇所の要点だけ説明すると、以下の 通りです。

- MBR テスター
  - SDL を消す前に戻す
  - viewer.c の updateTextmode 関数で、ある一定回数以上画面描画を行ったとき、何らかの色で描画されている (0 でない) ピクセル数を標準出力に出して終了する
  - 画面のピクセル情報は pScreen->pixels から参照できる
  - ピクセル値の参照方法は drawGlyphAt 関数などの実装を参照
- ge\_mbr.sh
  - evaluation 関数で、MBR テスターの終了ステータスが 0 の時は evaluation\_value 変数に MBR テスターが出力する評価値を格納するようにする

詳細は、MBR テスターの差分については筆者のウェブページを<sup>\*3</sup>、ge\_mbr.sh はリポ ジトリの test\_fill ブランチ<sup>\*4</sup>を見てみてください。

紹介したいのはこの結果です。

ge\_mbr.sh 実行後、最初のころは、BIOS が出力するメッセージ分のピクセル数 (5,000pixel 程度) がほとんどの個体の評価値でした。

628 世代で評価値が急に 13,000pixel ヘ上がりました。1 つ目の進化です。これは、 BIOS が大量のエラーログを吐き出しているためで、パターンとしては前述の「'B'を出 力した」時と同じです。そしてこれを超える進化は一向に起こらず、この個体の繁栄が続 きます。

<sup>\*&</sup>lt;sup>3</sup> http://yuma.ohgami.jp

<sup>&</sup>lt;sup>\*4</sup> https://github.com/cupnes/ge\_mbr/tree/test\_fill

驚くべきは2510世代で、この世代の19番目の個体(ch\_19.dat)の評価をする際、MBR テスターが終了せずに固まっていました。画面をよく見ると、文字ではなくカラフルな ドットが描画されていました。何が起きたのかというと、ASCIIをVRAMへ書き込んで 文字を出力する「テキストモード」から、VRAMへピクセルフォーマットに従ったピク セルデータを書き込んで描画する「グラフィックモード」へビデオモードを変更していた のでした。「一定時間待って描画ピクセル数を数え、終了する」処理は「updateTextmode 関数」側に入れていたため、グラフィックモードに移行するとVMである MBR テスター が終了せず、そのまま固まっていたのです。

これは偉大な進化です。しかし、この時は固まった MBR テスターを kill で終了させる しかなく、その場合、この個体の評価値は 0 となるため、次の世代で淘汰されたのか、居 なくなってしまいました。ただ、過去の個体データはすべて残っているため、過去の個体 データから実行を再開し、同じ状況を再現したのが表紙の写真です<sup>\*5</sup>。

<sup>\*&</sup>lt;sup>5</sup> なお、表紙は「2001 年宇宙の旅」が 2001 年にアメリカで再上映された際のポスターが元ネタです。元 ネタのポスターでは、MBR を実行しているウィンドウのあたりにスターチャイルドが居て、こっちを見 ています。それにならって、進化した MBR がこっちを見ているイメージです。

# おわりに

本書をお読みいただきありがとうございました!

本書では/dev/kvm を直接叩くところから、KVM を扱う既存のコードの改造して MBR のテスターを作成し、遺伝的アルゴリズムで遺伝的 MBR を実現しました。

そもそも、自作 OS 自動化を考えるときに遺伝的アルゴリズムが適切なのかという議論 もあります。言い訳というわけではない、、いや、言い訳ですが、今回は「フルスクラッ チで作る!」シリーズの進捗が悪く、サブプロジェクト的にちょこちょこと進めていたこと で何か本を出そうと切り替えました。/dev/kvm を直接叩く、というネタを少し前に自作 OS をやる裏で進めていて、遺伝的アルゴリズムをシェルスクリプトで書く、というネタ は自作 OS を始める前にやっていたものです (どこにも公開していないので HDD に眠っ ていたものですが)。

そんな「冷蔵庫の余り物で一品」的にはなんだかまとまった (?) 上に、やはり最終的に はこれも自作 OS になりました。

自作 OS に限らず、プログラミングというものが目的のバイナリを得るための手法なの だとしたら、それは必ずしも人間がエディタとコンパイラを駆使して行う必要は無いので はないかと思います。普段私達がやっているプログラミングが、「1)たたき台を作る」・ 「2)実行し結果を評価」・「3)評価を踏まえて改善」、「以降は 2)と 3)の繰り返し」、とい う形でモデル化できるのならば、たたき台は乱数列で用意するか近しい挙動をする既存の ものを使って、後は評価と改善の方法を自動化できればプログラミングという行為を全て 自動化できることになります。

その意味では、一応、本書はこの3ステップを全て自動化できており、PoC としては良いんじゃないかなと、思います。

# これがもっと上手く行くようになれば、自作 OS も自分が頑張る他に自動化スクリプトが頑張ってくれる複数プロジェクト同時並列が可能に。。? なるといいなぁ

# 参考情報

# 参考にさせてもらった情報

- The Definitive KVM (Kernel-based Virtual Machine) API Documentation
  - https://www.kernel.org/doc/Documentation/virtual/kvm/api.txt
  - Linux カーネル付属のドキュメント
  - KVM の API に関する一次情報
- kvmulate
  - https://github.com/slowcoder/kvmulate
  - /dev/kvmを直接叩くというのはそもそも情報が無く、こういったGitHub上 で公開されているソースコードから勉強させていただきました。大変ありがた いです。
- 遺伝的アルゴリズム Wikipedia
  - https://ja.wikipedia.org/wiki/遺伝的アルゴリズム

# 自作 OS 自動化の PoC としての遺伝的 MBR

2018 年 10 月 8 日 技術書典 5 版 v1.0

- 著 者 大神祐真
- 発行所 へにゃぺんて
- 連絡先 yuma@ohgami.jp
- 印刷所 日光企画

(C) 2018 へにゃぺんて